## **Self-Serve Password Resets**

Quick Reference Guide

Resetting a password is a simple process that allows you to reset your own password for all of TPR's Online Services using these five short steps:

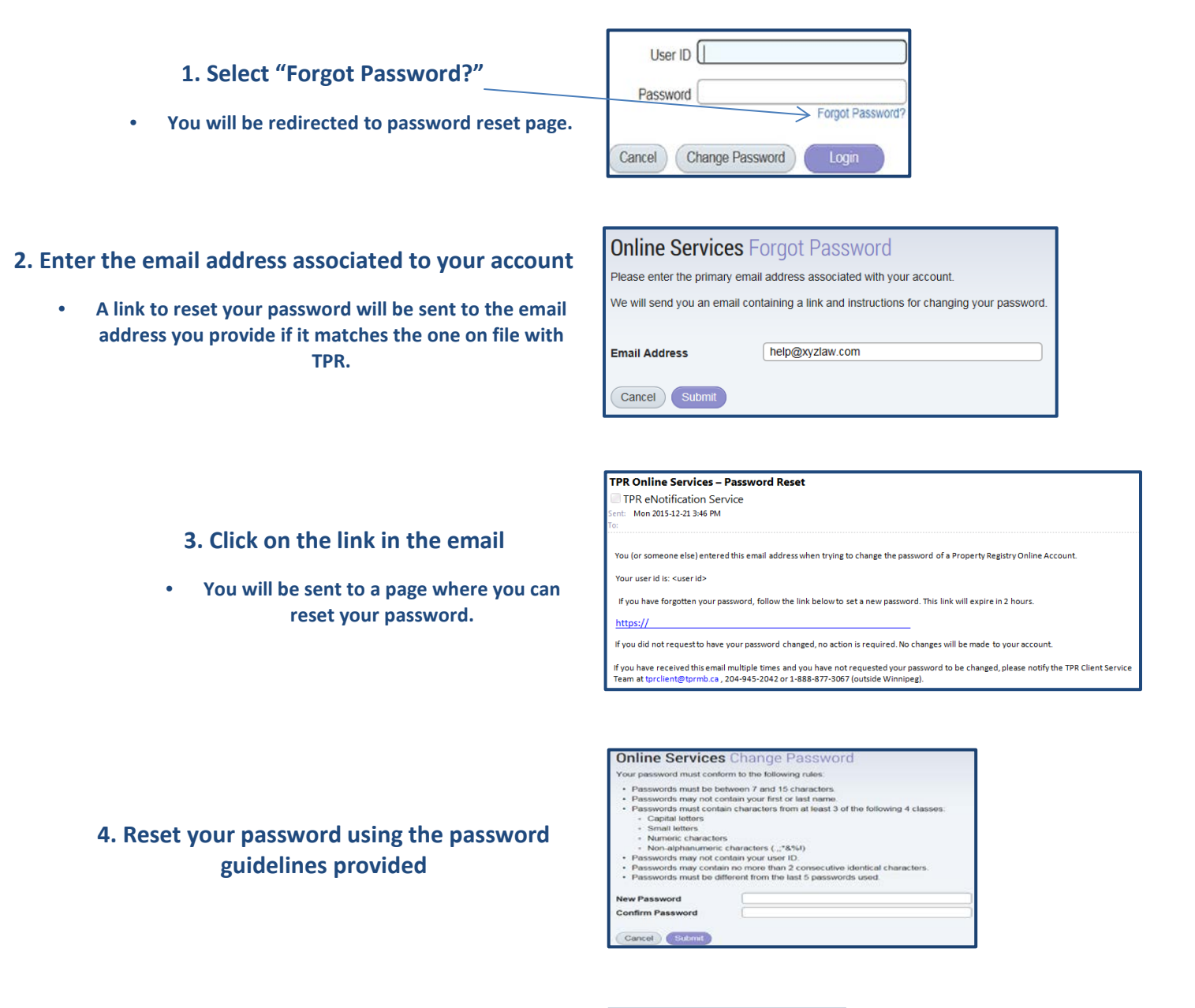

5. Go back to the original login page

• You will now be able to now log in using your new password.

| Online Services Change Password |
|---------------------------------|
| You have changed your password. |
| Back                            |

If you experience problems while resetting your password, please contact <u>tprclient@tprmb.ca</u> for assistance.